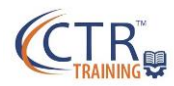

## **iSolved Onboarding Steps**

| Initiate New Hire Onboarding                                                                                                    | Initiate Rehire Reboarding                                                                                                    | Pending Employee Dashboard                                                                                                    | Finish the Hiring Process                                                                                                    |
|----------------------------------------------------------------------------------------------------|----------------------------------------------------------------------------------------------------|----------------------------------------------------------------------------------------------------|----------------------------------------------------------------------------------------------------|
| Go to > Employee Management ><br>Initiate New Hire Onboarding                                                                                                    | Go to > Employee Management ><br>Employee Maintenance > General                                                                                                    | Go to > Employee Management ><br>Pending Employee Dashboard                                                                                                    | Go to > Employee Management > Pending<br>Employee Dashboard                                                                                                    |
| <ul> <li>Complete the information on this page:</li> <li>1. Select Legal Company</li> <li>2. Select Work Location</li> <li>3. Select Onboarding Template</li> <li>4. Type employee name</li> <li>5. Type email address. Can be personal or work. Email address <b>MUST</b> be an active account!</li> <li>6. Type hire date (Format must be MM/DD/YYYY)</li> <li>7. There may be other dropdowns you need to select based on the configuration of your account.</li> </ul> | <ul> <li>Inplete the information on this as in the information on this as in the information on this as in the information on this as in the information is and a link to login and complete Onboarding. Leave Manager/Supervisor Blank.</li> <li>Prom the employee list, change the status to terminated, click apply, and then click on the employee you want to rehire.</li> <li>From the employee list, change the status to terminated, click apply, and then click on the employee you want to rehire.</li> <li>Click rehire on the blue action bar</li> <li>Click rehire on the blue action bar</li> <li>The system will default to rehire using reboarding. You can click the bubble for rehire if you do not want to use reboarding.</li> <li>Type hire date (Format must be MM/DD/YYYY)</li> <li>There may be other dropdowns you need to select based on the configuration of your account.</li> <li>Once all information is entered, click "Save" on the blue action bar. The moment you click "Save", your employee will receive an email with instructions and a link to login and complete Onboarding. Leave Manager/Supervisor Blank.</li> <li>Skip to Pending Employee Dashboard.</li> </ul> | Pending Employee Dashboard allows<br>you to view the progress of employees<br>in new hire onboarding or rehire<br>reboarding.<br>You can click on the employee name to<br>view their progress and the Onboarding<br>Status Step will confirm where the<br>employee is at in the Onboarding<br>process.<br>Employee has not started! | <ol> <li>Make sure the onboarding Status Step says<br/>Employee completed – waiting HR</li> <li>Click on New Hire or Rehire         <ul> <li>Pending Employee Dashboard<br/>New Hires (1) Rehires (0)</li> </ul> </li> <li>Click the box for the employee you are ready<br/>to hire and then click "New Hire Wizard"</li> <li>Click dropdown and assign Employment<br/>Category and click Next.</li> <li>I-9 Information – make sure this section<br/>confirms that the I-9 has been completed<br/>and then click Next.</li> <li>I-9 Information (I-9 Completed I-9 Completed Date: 4/19/2019<br/>Citizenship: 1.4 citizen of the United States</li> <li>Pay Group – click the dropdown and make<br/>selection (Frequency will auto assign).</li> <li>Pay Type – click the dropdown and make<br/>selection.</li> <li>Job – click the dropdown and select a job<br/>title.</li> <li>***Manager and Supervisor should be blank***</li> <li>Tax – verify employee tax information is<br/>completed and then click Next.</li> <li>Direct Deposit – this screen will be<br/>completed by the employee only if you made<br/>it available in Onboarding. Enter the direct<br/>donocit or ro aboad and click Save to</li> </ol> |
| <ol> <li>Once all information is<br/>entered, click "Save" on the<br/>blue action bar. The<br/>moment you click "Save",<br/>your employee will receive<br/>an email with instructions<br/>and a link to login and</li> </ol>                                                                                                    |                                                                                                    | Employee completed Onboarding!                                                                                                    |                                                                                                    |
| complete Onboarding.<br>9. Leave Manager/Supervisor<br>Blank.<br>10. Skip to Pending Employee<br>Dashboard.                                                                                                    |                                                                                                    | ***Please note the following***<br>If the employee gets locked out of<br>onboarding or reboarding, you can<br>unlock by doing the following:                                                                                                    |                                                                                                    |
| <ul> <li>***Please not</li> <li>The email link for Onboarding and Re employee waits too long, you can se</li> <li>3. Go to &gt; Employee Managen Pending Employee Dashboa</li> <li>4. Click Resend Activation Link</li> </ul>                                                                                                    | e the following***<br>eboarding is good for 72 hours. If the<br>nd a new email by doing the following:<br>nent ><br>erd<br>Resend Activation Link                                                                                                    | <ol> <li>Go to &gt; Employee Management &gt;<br/>Pending Employee Dashboard</li> <li>Click "Unlock ESS Account"</li> <li>ESS Account<br/>Unlock ESS Account</li> </ol>                                                                                                    | complete the hiring process.<br>***Employer I9 Electronic Verification***<br>11. To complete the employer side of the I-9 -<br>Go To Employee Management > Employee<br>Maintenance > Employer I-9 Verification                                                                                                    |